## How to clear Internet Explorer Cache

## **Solution:**

- 1. Open Internet Explorer
- 2. At the top of the screen, click on Tools
- 3. In the Tools menu, click Delete Browsing History...

| File Edit View Favorites | Tools Help                                                                   |                                     |
|--------------------------|------------------------------------------------------------------------------|-------------------------------------|
| Favorites 🙀 🛃 HDI        | Delete Browsing History<br>InPrivate Browsing<br>Reopen Last Browsing Sessio | Ctrl+Shift+Del<br>Ctrl+Shift+P<br>n |
|                          | InPrivate Filtering<br>InPrivate Filtering Settings                          | Ctrl+Shift+F                        |
|                          | Pop-up Blocker<br>SmartScreen Filter<br>Manage Add-ons                       | 1                                   |
|                          | Compatibility View<br>Compatibility View Settings                            |                                     |
|                          | Subscribe to this Feed<br>Feed Discovery                                     |                                     |
|                          | Developer Tools                                                              | F12                                 |

4. A Delete Browsing History window will appear. Click the Delete button

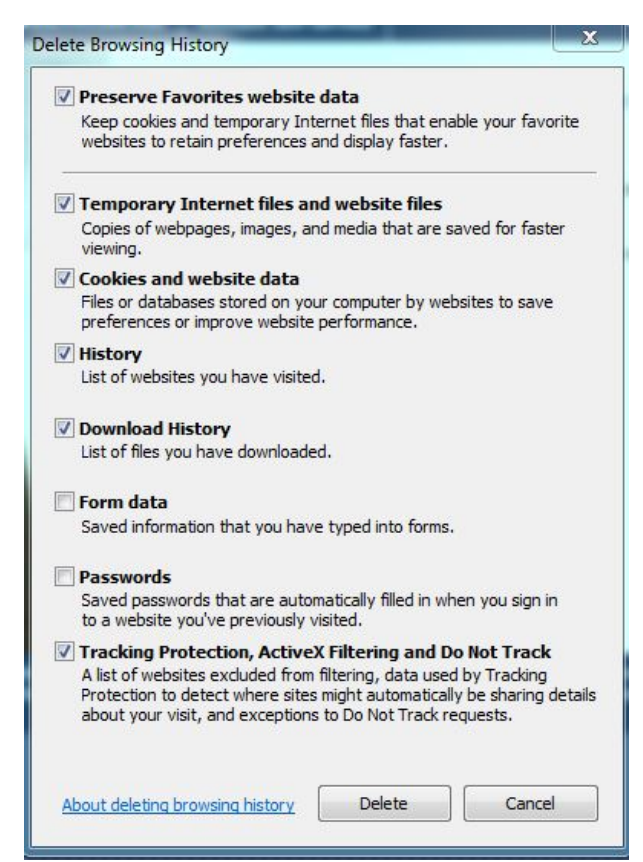

5. You will see a progress window appear (*Delete Browser History*) as the browser cache files are deleted (*please be patient*)

| Delete Brow                    | sing History                                  |        |
|--------------------------------|-----------------------------------------------|--------|
| D                              | 2                                             | 2      |
| Please wait w<br>Deleting add- | hile the browsing history is delet<br>on data | ed.    |
|                                |                                               | Cancel |

- 6. When the above window disappears close all your browser windows.
- 7. Re-launch browser and you are **<u>finished</u>**.